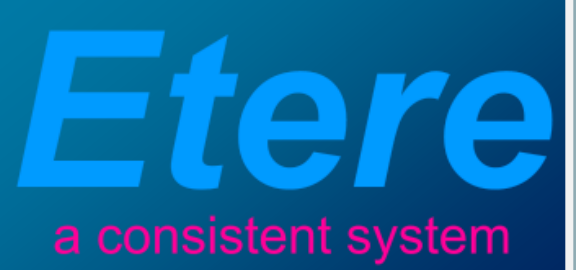

# **IMPARJA:**

Assets Management for Commercial Orders

**:::** Imparja

November 2011

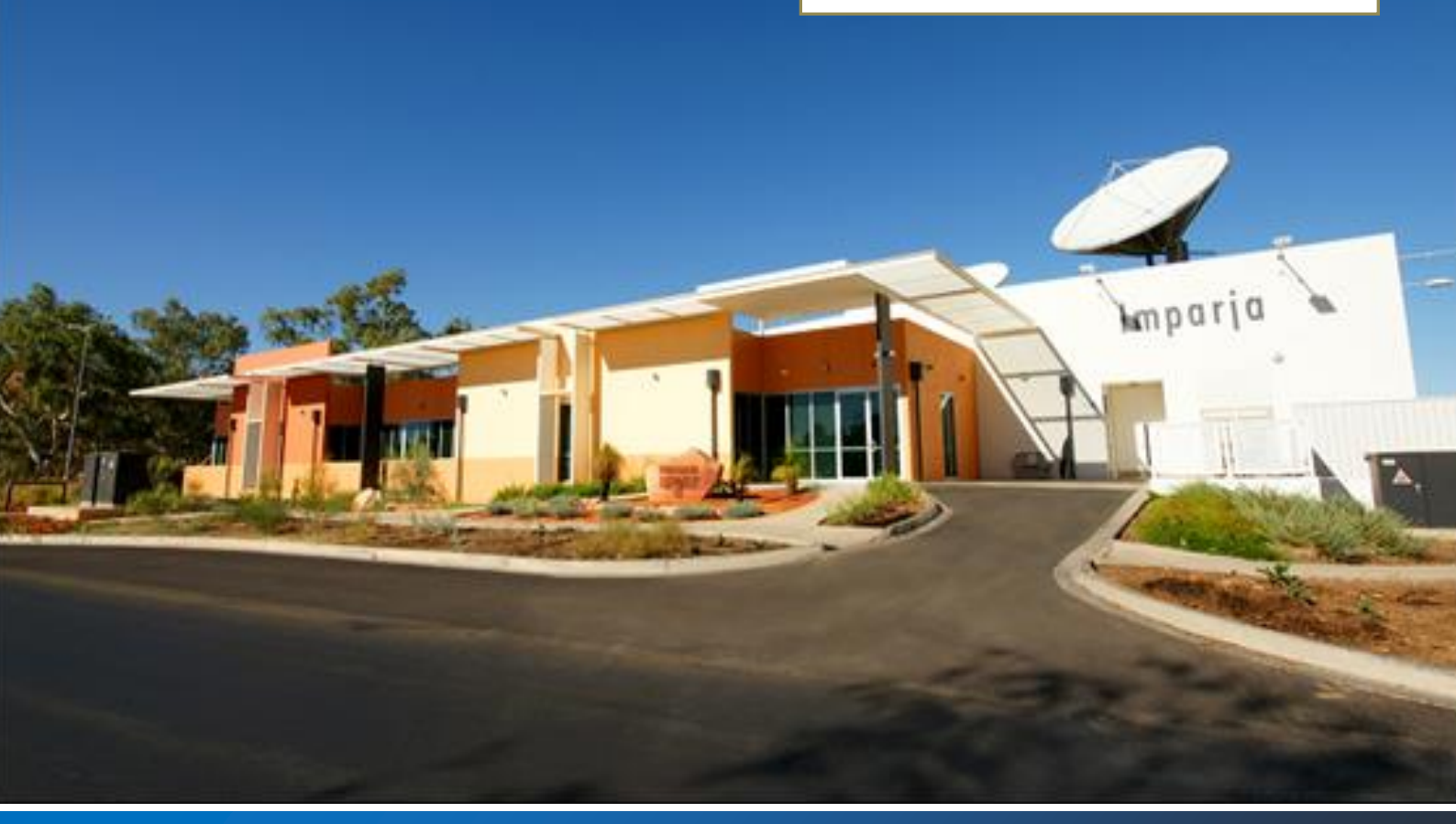

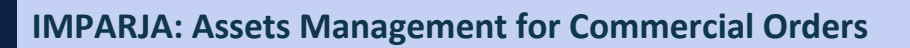

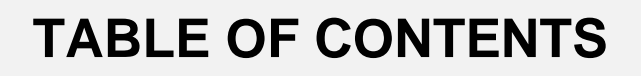

Etere

| 1. | INTRODUCTION                                                                                                    | 3             |
|----|----------------------------------------------------------------------------------------------------|---------------|
| 2. | ноw то                                                                                                    | 4             |
|    | 2.1 How to assign an asset to a contract detail                                                                                                    | 4             |
|    | 2.2 How to change the code of an asset form                                                                                                    | 6             |
|    | 2.3 How to check for missing assets on orders                                                                                                    | 6             |
|    | 2.3.1 Missing Materials on All Orders<br>2.3.2 Missing Materials on Scheduled Orders<br>2.4 How to CHECK FOR ORDERS WITHOUT LINKED ASSETS OR LINKED TO UNRECORDED ASSETS | 6<br>8<br>9   |
|    | 2.4.1 Display unrecorded assets<br>2.4.2 Display orders without linked assets<br>2.4.3 Assigning assets                                                                  | 9<br>10<br>10 |

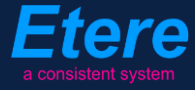

# 1. INTRODUCTION

**Etere Air Sales** is the most complete and versatile solution in the broadcast and media market for traffic planning and invoicing, this software solution brings companies with the all the capabilities required to manage multiple networks from a single system.

**Etere Air Sales** allows automating the functions of the Traffic department programming commercial on-air schedules and controlling their contract management, just as shown in the figure below (functions treated in this paper have been highlighted with a blue circle):

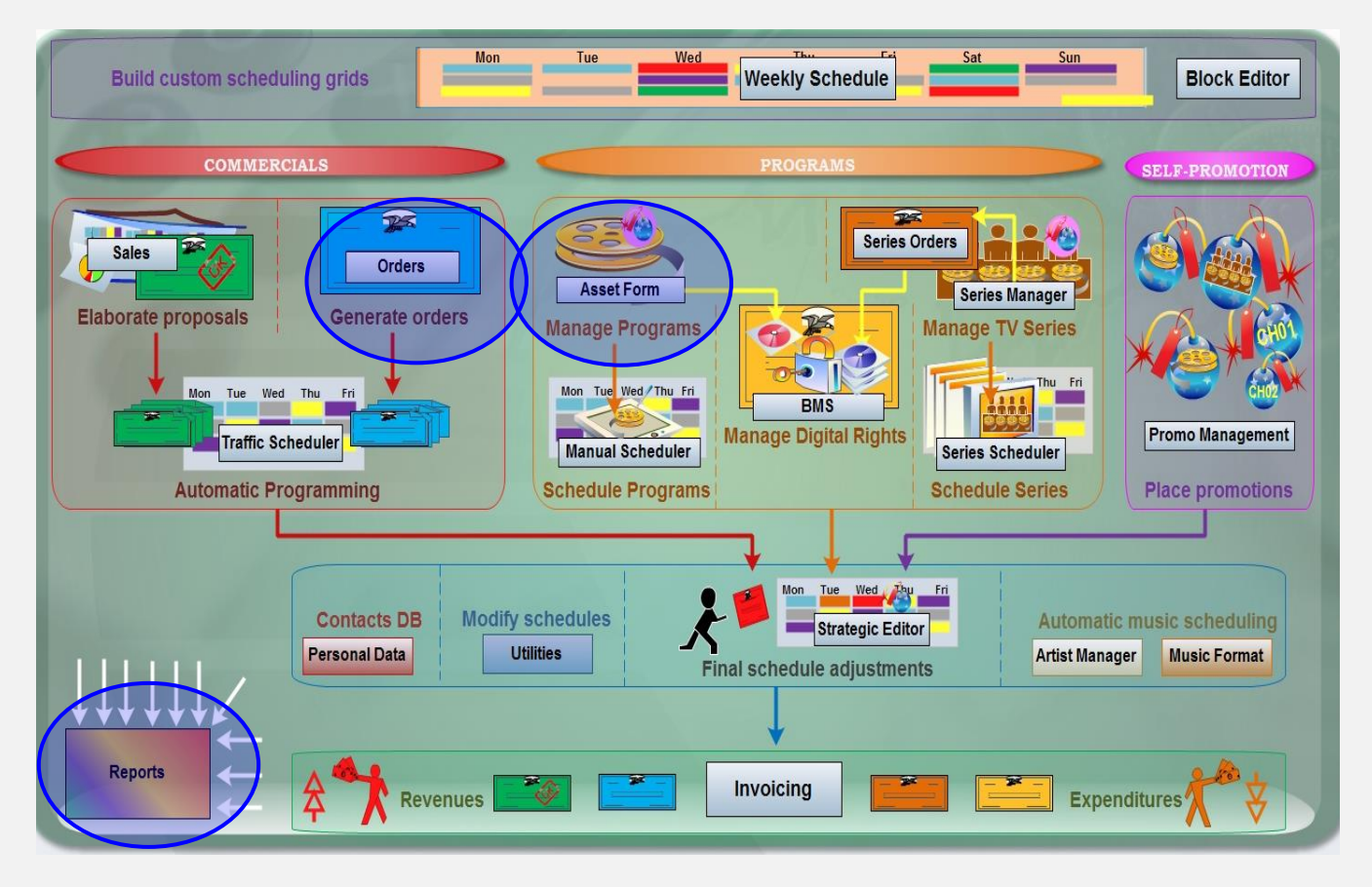

**Etere Air Sales** counts with **Orders** as the module on charge of entering and planning commercial contracts, providing for this purpose key functions such as an easy contract generation, support of pre and post paid contracts, automatic calculation of taxes, commissions and discounts, booking of commercial space, and a accurate assets assignment.

This paper is aimed to describe how **assets** involved within commercial orders are managed from their creation to their assignment, including various monitoring features for pointing out 'missing assets', 'unrecorded assets', etc.

# 2. **HOW TO**

This chapter has been written to provide traffic operators with guidelines required for a correct and efficient management of assets during the planning of commercial orders; between the most relevant operations related to the commercial assets management and monitoring the following will be treated on this chapter:

# 2.1 How to assign an asset to a contract detail

Assets can be easily assigned to orders on compilation time under the <u>Details >>> Scheduling >></u> <u>Asset</u> section, by pressing the [...] button it will be possible to:

| 🛃 Commercial Orders Management                                                                                                    | e X               |
|----------------------------------------------------------------------------------------------------|-------------------|
| File ?                                                                                                    |                   |
|                                                                                                    |                   |
| Search Order Notes Details Log of controls                                                                                                    |                   |
| Code 91 Laphroaig @April for cha                                                                                                    | nnel01            |
| DESCRIPTION UNIT PRICE N. Runs TOTAL SCHEDULED RESERVED TRANSMITTED FAILED REMAINING WHITE LIST BLACK LIST CONNECTE                                                                                                    |                   |
| Lapprosig bozuli (gev) (kaam)         14000         2.3         322111         1         1         1         2         1         1           Laphrosig bozuli (gev) (kaam)         150.00         2.3         \$22111         1         1         1         1         2         1         1         1         1         1         1         1         1         1         1         1         1         1         1         1         1         1         1         1         1         1         1         1         1         1         1         1         1         1         1         1         1         1         1         1         1         1         1         1         1         1         1         1         1         1         1         1         1         1         1         1         1         1         1         1         1         1         1         1         1         1         1         1         1         1         1         1         1         1         1         1         1         1         1         1         1         1         1         1         1         1         1         1 |                   |
|                                                                                                    |                   |
| Asset Recorded Notes Durat                                                                                                    | tion              |
| 3095<br>Testing Advertising Commercial 03<br>BPOT                                                                                                    | :30               |
|                                                                                                    |                   |
|                                                                                                    |                   |
|                                                                                                    |                   |
|                                                                                                    |                   |
| <b>†</b>                                                                                                    |                   |
|                                                                                                    |                   |
|                                                                                                    |                   |
|                                                                                                    |                   |
|                                                                                                    |                   |
|                                                                                                    |                   |
|                                                                                                    | ×                 |
|                                                                                                    | •                 |
| Main data   Notes Sullevulling   Charges   Cost-accounting   Commissions   Parameters   Rincks   Rules   Asset   Contim / Reserve Sharces   Ratch Onlines   Delete Events   Delete Transition   Invitring                                                                                                    |                   |
|                                                                                                    | 0rder 0.00        |
|                                                                                                    | Details -7'705.00 |
|                                                                                                    |                   |

- Add: It permits to search for an asset across the Etere database and select one to be linked to the current contract line, the operator will be allowed to:
  - Search for an existing asset:

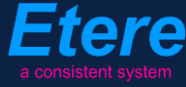

| lsset                                    | Recorded              | Notes                | Dura                 | ation         |                            |
|------------------------------------------|-----------------------|----------------------|----------------------|---------------|----------------------------|
| 095<br>esting Advertising Commerc<br>POT | ial O3 🥥              |                      | 00:0                 | 0:30          |                            |
|                                          | Asset Search          |                      |                      |               |                            |
| Fil                                      | e Edit Tools Favorite | s Show 🕜 Help        |                      |               |                            |
| N?                                       | •                     |                      |                      | 0             | a consistent syste         |
| S                                        | tandard Extended Flag | gs │ Full-text │ All |                      |               |                            |
|                                          | Code                  |                      |                      |               | ×                          |
|                                          | ☑ Title               | advert               |                      |               | Starts with 🔲 🗵            |
|                                          | 🗖 Турез               |                      |                      |               | ×                          |
|                                          | ID                    |                      |                      |               | ×                          |
|                                          | 🗖 Genre               |                      |                      |               | ×                          |
|                                          | Search ALSO expired   | assets               |                      |               | ×                          |
| [                                        | - 📔 Groups            |                      | И                    |               | 🛛 Reset                    |
| Uelete Events   Deletion                 |                       | ID Code Me           | dia Episode Duration | Tupes Title   |                            |
|                                          |                       | 3089 2223 sta        | 1 00:00:30.00        | SPOT New 201  | 10 Advertisement "Ferrari" |
|                                          |                       | 3065 3065            | 1 00:00:30.00        | SPUI lesting/ | Advertising Commercial UT  |

- Create a new asset:

|                                           |                               | 😒 New asset         |                                          |
|-------------------------------------------|-------------------------------|---------------------|------------------------------------------|
| Contract row assets                       |                               | Show 🥝 Help         |                                          |
|                                           |                               | N?                  | a consistent system                      |
| Asset Recorded                            | Notes                         |                     |                                          |
| 3095<br>Testing Advertising Commercial 03 |                               | Types               | SPOT Spot break                          |
| SPOT                                      |                               | Code                | 3575                                     |
|                                           |                               |                     |                                          |
| 🛞 Asset Search                            |                               | Source asset        | With secondary events (logo, crawl, etc) |
| File Edit Tools Favor                     | ites Show 🥑 Help              | Title               | testing asset created on the flu         |
| Open                                      | Ctrl+0                        | The                 |                                          |
| Create backup                             | litext All                    | Duration            | 00:00:30.01                              |
| Add workflow                              | •                             | Validity start date | _/_/ 00:00:00 ÷                          |
| Add and launch workf                      | low                           | Expirv Date         |                                          |
| Relaunch workflow                         | trl+W                         |                     |                                          |
| Export                                    | Ctrl+F                        | CL                  | G General 🗾 🔯                            |
| Report                                    |                               | CAD Approval        | 3523452345                               |
| 🔀 Exit                                    |                               | Tapeless            |                                          |
|                                           |                               | Person in charge    | Vasquez Michael                          |
|                                           |                               | Supplier            |                                          |
| ons   Delete Events   Deletion            | ID Code Media Episode Duratio | Cohodulad Arrival   |                                          |
|                                           |                               | Scheduled Allivai   |                                          |
|                                           |                               | Notes               |                                          |
| I                                         | 1                             |                     |                                          |
|                                           |                               |                     | ,                                        |
|                                           |                               |                     | Cancel Ok                                |
|                                           |                               |                     |                                          |

- Add from customer used assets: It allows to link to the current contract line an asset already used in other contracts of the same customer,
- Delete: Use it to remove the selected asset from the asset list.

Alternatively to this method, it is possible to assign assets to orders after their compilation as explained in the **2.4.3 Assigning assets** chapter.

# 2.2 How to change the code of an asset form

Changing the code of a certain asset is an easy task, it is enough to open the Asset Form module, search for the asset and make double-click on the old code to replace it with a new one, just as shown in the following figure:

| 🚨 Etere Air  | Sales - Chan     | nel 1                 |                 |                |              |                 |                     |                      |                 |                    |                 |              |  |
|--------------|------------------|-----------------------|-----------------|----------------|--------------|-----------------|---------------------|----------------------|-----------------|--------------------|-----------------|--------------|--|
| File Show U  | Itilities 🕐 Help |                       |                 |                |              |                 |                     |                      |                 |                    |                 |              |  |
| <b>k</b> ? 📮 |                  |                       | -               | -              | a            | consistent sys  | tem                 |                      |                 |                    |                 |              |  |
| 6            | <b>1</b>         |                       |                 | 9              | <b>a</b>     |                 |                     |                      |                 |                    |                 |              |  |
| Sales        | Orders           | Traffic               | Invoicing       | Weekly         | Series       | Series          |                     |                      |                 |                    |                 |              |  |
|              | (M) Acce         | Scheduler<br>t Form   | -               | Schedule       | Manager      | Scheduler       |                     |                      |                 |                    |                 |              |  |
|              | File To          | ols Show Utili        | ties ?          |                |              |                 |                     |                      |                 |                    |                 |              |  |
| Manual       | Music CI         | nannel 1              |                 |                |              |                 |                     |                      |                 |                    |                 |              |  |
| Scheduling   |                  | vo 😰 🖺 🍓              | 1ª 🖌 😡 E        | <b>] 🐺 🛸 M</b> | 🔁 🖪 🖪 🐔      | i 🔜 📀           | N? 🔝                |                      |                 |                    |                 | -            |  |
|              | ) D 30           | 90 Code               | 665             |                | Title        | "Sexy Phone" C  | ommercial 2010 - II |                      |                 |                    |                 |              |  |
| None Form    | Rear 🔍 Sea       | rch 🛗 Gener           | ral Data 📆 Prop | erties 🛅 Medi  | a 🔝 Workflow | 🛛 🛼 *Worksheet  | Secondary Events    | 🛛 🖞 Metadata 🛛 🚰 Rig | ghts management | 🗞 Tapeless recepti | ion 🕅 👔 Technic | alData 🖁 🖁 S |  |
| Assertion    | Туре             |                       | SPOT            | Spot break     |              |                 |                     |                      |                 |                    |                 |              |  |
|              | Produc           | tion Country          |                 |                |              |                 |                     |                      |                 |                    |                 |              |  |
|              | Produc           | ion Date              |                 | $\mathbf{V}$   | Code         |                 | F                   | 1                    |                 |                    |                 |              |  |
|              | Self-pro         | duction               | 000.00%         | _              | Ne           | w Code          |                     | 1                    |                 |                    |                 |              |  |
|              | Percen           | age<br>Ident producer | Γ               |                | 20           | 10SPOTS-SPHONE- | -665                |                      |                 |                    |                 |              |  |
|              |                  |                       |                 |                | ,            |                 |                     |                      |                 |                    |                 |              |  |
|              |                  |                       |                 |                |              | UK              | Lancel              |                      |                 |                    |                 |              |  |
|              |                  |                       |                 |                |              |                 |                     | ]                    |                 |                    |                 |              |  |

Once the new code is entered, press the [Ok] button and then [Save] the asset form; the new code will be updated across the entire system.

# 2.3 How to check for missing assets on orders

This monitoring task can be easily performed by accessing the **Reports** module and using any of the two following reports depending on the scheduling status of the orders intended to be monitored:

#### 2.3.1 Missing Materials on All Orders

The **Missing Materials on All Orders** report permits to generate a document containing a list of all those order details, either scheduled or not, which have still not been associated to an asset. Events included in the report can be grouped by duration and dates; different dates will result in different lines.

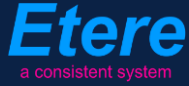

| 🗟 Reports                                         |                                            |
|---------------------------------------------------|--------------------------------------------|
| File Report                                       |                                            |
|                                                   |                                            |
| Reports List Recent                               | 🥔 Report - Missing Materials On All Orders |
| Missing Materials On All Orders                   |                                            |
| Missing Materials on Scheduled Orders             | C Next week                                |
| - Co Orders                                       | Custom Dates                               |
|                                                   | 12 May 2011                                |
| Orders to be invoiced      Placement confirmation | 19 May 2011 💌                              |
| Pre/post telecast times                           | Order By                                   |
| - Control Price lists by class                    | Scheduled Time                             |
| Remittance advice                                 | Scheduled Time                             |
| Revenues by agency                                | Customer                                   |
| Revenues by agency (extended)                     | Agency<br> Salesman                        |
| Revenues by cluster against budget                |                                            |
| Revenues by customer (extended)                   |                                            |
| Revenues by salesman                              |                                            |
| Revenues by salesman (extended)                   |                                            |
| Revenues by source                                |                                            |
| 🥢 🥢 Revenues by type                              | · · · · · · · · · · · · · · · · · · ·      |
| Revenues hu tune and segment                      | Help Settings                              |
| Print to file                                     | A4 (216x279)                               |

Among the filters that permit a custom generation of the report the following parameters are explained:

- **Period**: Indicate the period from which missing assets will be retrieved, it is possible to select:
  - Today plus the next seven days,
  - Next week,
  - Custom dates.
- **Order by**: Indicate the field to be used as sorting criteria; available fields are 'scheduled time', 'customer', 'agency' and 'salesman'.

Once all filters have been selected, press the [Preview] button to generate the report:

|                           |            |                |                                                     |            |          | *Mi      | ssing Material aL |
|---------------------------|------------|----------------|-----------------------------------------------------|------------|----------|----------|-------------------|
| *Missing Mater            | ial aLL    |                |                                                     |            |          |          |                   |
| From                      | 01/06/2010 |                |                                                     |            |          |          |                   |
| Το                        | 31/07/2010 |                |                                                     |            |          |          |                   |
| *Custom er                | *Salesman  | Agency         | Description                                         | Date       | Time     | Duration | Asset             |
| RazorTV                   | Vasquez    | Devil's Agency | 2010-I spot                                         | 26/06/2010 | 05:30:15 | 00:00:30 |                   |
| Bee-Beer Drinks           | Vasquez    | Devil's Agency | A "lunch time" place holder for Bee Beer*           | 01/07/2010 | 12:00:14 | 00:00:30 |                   |
| Bee-Beer Drinks           | Vasquez    | Devil's Agency | A "prime time" place holder for Bee Beer*           | 01/07/2010 | 22:00:15 | 00:00:30 |                   |
| Devil's Agency            | Vasquez    | Devil's Agency | A "prime time" place holder for<br>KillerCigarettes | 12/07/2010 | 19:00:00 | 00:00:30 |                   |
| BeltzTV                   | Vasquez    | Devil's Agency | Sexy Cellphone 2010-II                              | 15/07/2010 | 07:00:15 | 00:00:20 |                   |
| Bee-Beer Drinks           | Vasquez    | Devil's Agency | Bee-Beer 2010 (NEWS SEGMENTS)                       | 20/07/2010 | 06:00:14 | 00:00:30 |                   |
| Bee-Beer Drinks           | Vasquez    | Devil's Agency | FILLER for Bee-Beer 2010 (on NEWS)                  | 21/07/2010 | 13:00:15 | 00:00:30 |                   |
| Devil's Agency            | Vasquez    | Devil's Agency | FILLER "prime time" for KillerCigarettes*           | 21/07/2010 | 13:10:14 | 00:00:30 |                   |
| S-Phones Technologies Co. | Vasquez    | Devil's Agency | TRACKING line 01 at prime time                      | 22/07/2010 | 19:00:15 | 00:00:30 |                   |
| S-Phones Technologies Co. | Vasquez    | Devil's Agency | TRACKING line 04 at 2,3,4,5 (scheduled but not pa)  | 23/07/2010 | 02:00:14 | 00:00:30 |                   |

#### 2.3.2 Missing Materials on Scheduled Orders

The **Missing Materials on Scheduled Orders** report allows to produce a document detailing a list of all those order details scheduled to go on-air on a certain period which either have still not been associated to an asset, have still not been scheduled, or its associated asset has still not been recorded.

| 🗟 Reports                                                                                                    |                                                |          |
|----------------------------------------------------------------------------------------------------|------------------------------------------------|----------|
| File Report                                                                                                    |                                                |          |
|                                                                                                    |                                                |          |
| Reports List Recent                                                                                                    | Report - Missing Materials On Scheduled Orders |          |
| 🖉 🖉 Issued invoices                                                                                                    |                                                |          |
| Missing Materials On All Orders                                                                                                    |                                                |          |
| Missing Materials Un Scheduled Urders     Monthly revenues                                                                                                    | C Next week                                    |          |
| Conders 📄                                                                                                    | C Custom Dates                                 |          |
| 🖉 🖉 Orders by type                                                                                                    | 12 May 2011                                    |          |
| - Cy Orders status by customer                                                                                                    | 12 may 2011                                    |          |
| - Crders to be invoiced                                                                                                    | 12 May 2011                                    |          |
|                                                                                                    |                                                |          |
| - Contract times                                                                                                    |                                                |          |
| - Contraction of the second second se | V Include M [No Urder Material]                |          |
| - Contraction - Contraction -  | V Include A [No Scheduled Association]         |          |
|                                                                                                    | E Instate B March Na Davasteril                |          |
|                                                                                                    | i include n (4558) Not necordea)               |          |
|                                                                                                    | Order By                                       |          |
| - Contraction of the second second se | Scheduled Time                                 |          |
| - Contract Revenues by customer (extended)                                                                                                    | Colorada Tina                                  |          |
|                                                                                                    | Dustomer                                       |          |
|                                                                                                    | Agency                                         |          |
| - Contraction of the source                                                                                                    | Salesman                                       |          |
| - Contraction of the second second se |                                                | 1 1      |
| Bevenues hultime and segment                                                                                                    | Help     Settings     Preview                  | J Report |
| Print to file                                                                                                    | A4 (216x279)                                   |          |

Among the filters that permit a custom generation of the report the following parameters are explained:

- Period: Indicate the period from which missing assets will be retrieved, it is possible to select:
  - Today plus the next seven days,
  - Next week,
  - Custom dates.
- **Include...** : Select at least one status that will be checked in order to generate the report, only those order details meeting this criteria will be retrieved:
  - Include M: It will retrieve all those order details which have still not been associated to an asset,
  - Include A: It will retrieve all those order details which have still not been scheduled,

- <u>Include R</u>: It will retrieve all those order details which associated asset has still not been recorded.

• Order by: Indicate the field to be used as sorting criteria; available fields are 'scheduled time', 'customer', 'agency' and 'salesman'.

| *Missing Mater           | ial List   |                |                                                       |            |          |          |       |       |
|--------------------------|------------|----------------|-------------------------------------------------------|------------|----------|----------|-------|-------|
| From                     | 01/06/2010 |                |                                                       |            |          |          |       |       |
| То                       | 31/07/2010 |                |                                                       |            |          |          |       |       |
| Custom er                | *Salesm an | Agency         | Description                                           | Date       | Time     | Duration | State | Asset |
| RazorTV                  | Vasquez    | Devil's Agency | 2010-I spot                                           | 26/06/2010 | 05:30:15 | 00:00:30 | M     |       |
| ee-Beer Drinks           | Vasquez    | Devil's Agency | A "lunch time" place holder for Bee Beer*             | 01/07/2010 | 12:00:14 | 00:00:30 | м     |       |
| ee-Beer Drinks           | Vasquez    | Devil's Agency | A "prime time" place holder for Bee Beer*             | 01/07/2010 | 22:00:15 | 00:00:30 | M     |       |
| evil's Agency            | Vasquez    | Devil's Agency | A "prime time" place holder for<br>KillerCigarettes   | 12/07/2010 | 19:00:00 | 00:00:30 | A     |       |
| ieltzTV                  | Vasquez    | Devil's Agency | Sexy Cellphone 2010-II                                | 15/07/2010 | 07:00:15 | 00:00:20 | A     |       |
| ee-Beer Drinks           | Vasquez    | Devil's Agency | Bee-Beer 2010 (NEWS SEGMENTS)                         | 20/07/2010 | 06:00:14 | 00:00:30 | A     |       |
| ee-Beer Drinks           | Vasquez    | Devil's Agency | FILLER for Bee-Beer 2010 (on NEWS)                    | 21/07/2010 | 13:00:15 | 00:00:30 | A     |       |
| evil's Agency            | Vasquez    | Devil's Agency | FILLER "prime time" for KillerCigarettes*             | 21/07/2010 | 13:10:14 | 00:00:30 | м     |       |
| -Phones Technologies Co. | Vasquez    | Devil's Agency | TRACKING line 01 at prime time                        | 22/07/2010 | 19:00:15 | 00:00:30 | A     |       |
| -Phones Technologies Co. | Vasquez    | Devil's Agency | TRACKING line 04 at 2,3,4,5 (scheduled<br>but not pa) | 23/07/2010 | 02:00:14 | 00:00:30 | м     |       |

Once all filters have been selected, press the [Preview] button to generate the report:

**2.4 How to check for orders without linked assets or linked to unrecorded assets** The **Assign Asset** module, present in the main **Etere Air Sales** menu allows traffic operators to easily monitor and also link assets to commercials matching a custom set of criteria, among the wide range of possibilities that this module provides, the following can be mentioned:

#### 2.4.1 Display unrecorded assets

Enabling the '<u>Only unrecorded assets</u>' parameter there will be listed all the contracts linked to assets which are not yet recorded for the given period:

|                             |                                                                          |                              |                                                   |                 |             |                            |     |         |                                     |                              |          | _        |                |  |
|-----------------------------|--------------------------------------------------------------------------|------------------------------|---------------------------------------------------|-----------------|-------------|----------------------------|-----|---------|-------------------------------------|------------------------------|----------|----------|----------------|--|
| Assign asset to             | already scheduled order                                                  | s                            |                                                   |                 |             |                            |     |         |                                     |                              |          |          | <u>  – PIX</u> |  |
| 品 9                         |                                                                          |                              |                                                   |                 |             |                            |     |         |                                     |                              |          |          |                |  |
| Search options              |                                                                          |                              |                                                   |                 |             |                            |     |         |                                     |                              |          |          |                |  |
| C All                       | C All orders without linked ass                                          | ets                          | <ul> <li>All orders with a single line</li> </ul> |                 |             |                            |     |         |                                     |                              |          |          |                |  |
|                             | C All orders with multiple links                                         | d assets                     | C All orders with linked ass                      | ssociated in th | ne schedule |                            |     |         |                                     |                              |          |          |                |  |
| Filter                      |                                                                          |                              |                                                   |                 | Option      | \$                         |     |         |                                     |                              |          |          |                |  |
| Start Date                  | 01/01/2011 💌                                                             | End                          | late 01/05/2011 -                                 |                 | C Corr      | pletely scheduled          |     |         |                                     |                              |          |          |                |  |
| Proposal code               |                                                                          | Custo                        | mer                                               |                 | C Part      | ially scheduled            |     |         |                                     |                              |          |          |                |  |
| Spot code C To be scheduled |                                                                          |                              |                                                   |                 |             |                            |     |         |                                     |                              |          |          |                |  |
| 🔲 Include filler e          | Include filer events in the list     Check the correct asset association |                              |                                                   |                 |             |                            |     |         |                                     |                              |          |          |                |  |
| 🔽 *Only unreco              | ded assets                                                               |                              |                                                   |                 |             |                            |     |         |                                     |                              |          |          |                |  |
| List of details             |                                                                          |                              |                                                   |                 |             |                            |     |         | List of assets linked to the detail |                              |          |          |                |  |
| Order                       | Description                                                              | Customer                     | Details                                           | Priority        | Duration    | Date range                 | ID  | Spot co | Code                                | Description                  | Duration | Recorded | Votes          |  |
| 62                          | Bee-Beer - Jan/2011                                                      | Bee-Beer Drinks              | FILL Bee-Beer january2011                         | 500             | 00:00:30    | 03/01/2011 -<br>17/01/2011 | 171 | FILL    | Promo-02                            | "Bee Beer"<br>2010 (Jan-Apr) | 00:00:00 | •        | )              |  |
| 63                          | Bee-Beer - Feb/2011                                                      | Bee-Beer Drinks              | FILL Bee-Beer january2011                         | 500             | 00:00:30    | 03/01/2011 -<br>17/01/2011 | 174 | FILL    |                                     |                              |          | $\smile$ |                |  |
| 64                          | SPhone - Jan2011                                                         | S-Phones<br>Technologies Co. | ь                                                 | 500             | 00:00:30    | 03/01/2011 -<br>17/01/2011 | 178 |         |                                     |                              |          |          |                |  |
| 64                          | SPhone - Jan2011                                                         | S-Phones<br>Technologies Co. | c                                                 | 500             | 00:00:30    | 03/01/2011 -<br>17/01/2011 | 179 |         |                                     |                              |          |          |                |  |
| 64                          | SPhone - Jan2011                                                         | S-Phones<br>Technologies Co. | 88888                                             | 500             | 00:00:30    | 03/01/2011 -<br>10/01/2011 | 305 |         |                                     |                              |          |          |                |  |
| 64                          | SPhone - Jan2011                                                         | S-Phones<br>Technologies Co. | 11111                                             | 500             | 00:00:30    | 03/01/2011 -<br>10/01/2011 | 306 |         |                                     |                              |          |          |                |  |
| 64                          | SPhone - Jan2011                                                         | S-Phones<br>Technologies Co. | 22222                                             | 500             | 00:00:30    | 03/01/2011 -<br>10/01/2011 | 307 |         |                                     |                              |          |          |                |  |
|                             |                                                                          |                              |                                                   |                 |             |                            |     |         |                                     |                              |          |          |                |  |

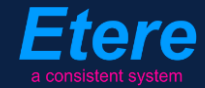

Once the [Search] button located in the upper left is pressed, all contract details linked to an unrecorded asset will be listed, by making click on a certain asset it will be possible to see the related asset (which will be displayed with a **red balloon** that indicates its unrecorded status).

### 2.4.2 Display orders without linked assets

Enabling the '<u>All orders without linked assets</u>' parameter there will be listed all the contracts which have not yet linked to an asset for the given period:

| Assign asset to                                                       | already scheduled order                   | s                            |                                              |           |           |                            |     |         |         |                 |              | • • • ×        |
|-----------------------------------------------------------------------|-------------------------------------------|------------------------------|----------------------------------------------|-----------|-----------|----------------------------|-----|---------|---------|-----------------|--------------|----------------|
| 品 9                                                                   |                                           |                              |                                              |           |           |                            |     |         |         |                 |              |                |
| Search options                                                        |                                           |                              |                                              |           |           |                            |     |         |         |                 |              |                |
| ⊂ All                                                                 | All orders without linked asse            | ets                          | C All orders with a single lin               | ked asset |           |                            |     |         |         |                 |              |                |
| -                                                                     | C All orders with multiple linker         | issociated in the            | schedule                                     |           |           |                            |     |         |         |                 |              |                |
| Filter                                                                |                                           |                              |                                              |           | Options   |                            |     |         |         |                 |              |                |
| Start Date                                                            | 01/01/2011 💌                              | End d                        | late 01/05/2011 💌                            |           | C Compl   | etely scheduled            |     |         |         |                 |              |                |
| Proposal code                                                         |                                           | Custo                        | mer                                          |           | C Partial | ly scheduled               |     |         |         |                 |              |                |
| Spot code                                                             |                                           |                              |                                              |           |           |                            |     |         |         |                 |              |                |
| Include filler events in the list Check the correct asset association |                                           |                              |                                              |           |           |                            |     |         |         |                 |              |                |
| C *Only unrecor                                                       | ded assets                                |                              |                                              |           |           |                            |     |         |         |                 |              |                |
| Listofdetails                                                         |                                           |                              |                                              |           |           |                            |     |         | Listofa | assets linked t | o the detail |                |
| Order                                                                 | Description                               | Customer                     | Details                                      | Priority  | Duration  | Date range                 | ID  | Spot co | Code    | Description     | Duration     | Recorder Notes |
| 80                                                                    | Coloured Cars (March<br>scheduling tests) | BeltzTV                      | coloured cars (copied line<br>without asset) |           | 00:00:30  | 07/03/2011 -<br>31/03/2011 |     | STAND   |         | /               |              |                |
| 80                                                                    | Coloured Cars (March<br>scheduling tests) | BeltzTV                      | coloured cars (copied with ONE asset)        | 500       | 00:00:30  | 07/03/2011 -<br>31/03/2011 | 327 | STAND   |         |                 |              |                |
| 80                                                                    | Coloured Cars (March<br>scheduling tests) | BeltzTV                      | coloured cars (test - fixed times)           | 500       | 00:00:30  | 07/03/2011 -<br>31/03/2011 | 328 | STAND   |         |                 |              |                |
| 73                                                                    | february2011 - testing                    | S-Phones<br>Technologies Co. | TEST                                         | 500       | 00:00:30  | 25/04/2011 -<br>25/04/2011 | 337 |         |         | $\overline{\ }$ |              |                |

Once the [Search] button is pressed, all contract details without assets will be listed, and their list of linked assets will be –obviously- empty.

# 2.4.3 Assigning assets

Making click on a certain retrieved order detail, it will be possible to select between the following three methods for assigning assets:

| L uniy uniecura | eu asseis                                 |          |                                              |          |                                                     |                                     |     |         |      |             |          |          |       |
|-----------------|-------------------------------------------|----------|----------------------------------------------|----------|-----------------------------------------------------|-------------------------------------|-----|---------|------|-------------|----------|----------|-------|
| List of details |                                           |          |                                              |          |                                                     | List of assets linked to the detail |     |         |      |             |          |          |       |
| Order           | Description                               | Customer | Details                                      | Priority | Duration Date range                                 |                                     | ID  | Spot co | Code | Description | Duration | Recorded | Notes |
| 80              | Coloured Cars (March<br>scheduling tests) | BeltzTV  | coloured cars (copied line<br>without asset) | 500      | 00:00:30                                            | 07/03/2011 -<br>31/03/2011          | 326 | STAND   |      |             |          |          |       |
| 80              | Coloured Cars (March<br>scheduling tests) | BeltzTV  | coloured cars (copied with ONE asset)        | 50       | Asset rotation by detail<br>Asset rotation by order |                                     | 327 | STAND   |      |             |          |          |       |
| 80              | Coloured Cars (March<br>scheduling tests) | BeltzTV  | coloured cars (test - fixed times)           | 50       | Assigned asset                                      | s management                        | 328 | STAND   |      |             |          |          |       |
|                 |                                           |          |                                              |          |                                                     |                                     |     |         |      |             |          |          |       |

 <u>Asset rotation by detail</u>: Use it to use the **Asset Change** module for assigning assets linked to the order detail in rotational basis. The pool-of-assets will be initially composed by those assets already linked to the current contract detail; however, it will be possible to freely Add/Remove other assets (that will be subsequently added to the detail's linked assets).

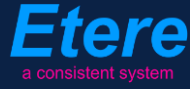

- <u>Asset rotation by order</u>: Use it to use the **Asset Change** module for assigning assets linked to the entire order (i.e. also from other details of the same order) in rotational basis. The pool-of-assets will be initially composed by those assets already linked to the various details which make the entire contract; however, it will be possible to freely Add/Remove other assets (that will be subsequently added to the order's linked assets).
- <u>Assigned assets management</u>: Use it to associate (or disassociate) one or more assets to the selected detail(s), being possible to quickly add assets formerly used on other orders for the current customer.

Etere is an international leader in the media market. Etere develops and distributes a wide range of high technology software for broadcasting and media businesses. With more than 25 years of experience, Etere provides powerful, flexible, cost-effective, high-performance, end-to-end media solutions. Etere is the only company worldwide that can offer you a solution to all your media needs in one single package.

Etere is the only solution 100% workflow based for all broadcast and media environments. It's a common framework where there is real-time sharing of all the data among several applications to manage all media business requirements. The workflow approach allows a fully customized design with edge performances.

Etere guarantees the best after-sales support service on the market with engineers ready to give professional assistance 24 hours a day, 7 days a week. The service includes voice, email, VPN and VoIP with unlimited calls and connection time, and a pro-active system to help diagnose problems before they appear.

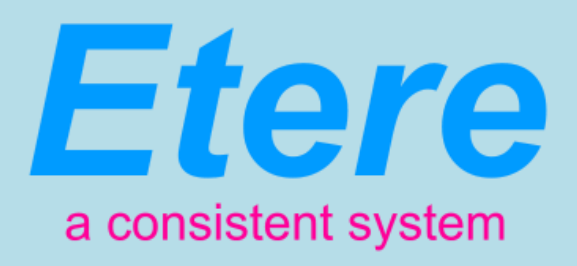

# ETERE PTE LTD

Address Etere pte ltd 140, PAYA LEBAR ROAD, #06-16 Singapore 409015 Headquarters office@etere.asia Sales marketing@etere.com Website www.etere.com Skype etere.etere